# XILINX Zynq-7000 シリアル Flash メモリ 対応手順書

株式会社DTSインサイト

【ご注意】

(1) 本書の内容の一部または、全部を無断転載することは禁止されています。

(2) 本書の内容については、改良のため予告なしに変更することがあります。

(3) 本書の内容について、ご不明な点やお気付きの点がありましたら、ご連絡ください。

(4) 本製品を運用した結果の影響については、(3)項にかかわらず責任を負いかねますのでご了承ください。

(5) 本書に記載されている会社名・製品名は、各社の登録商標、または商標です。

© 2014 DTS INSIGHT CORPORATION. All rights reserved Printed in Japan

## 改訂履歴

| 版   | 発行日付       | 変更内容                                                   |
|-----|------------|--------------------------------------------------------|
| 第1版 | 2014.09.19 | 新規発行                                                   |
| 第2版 | 2014.11.07 | 対応 Install kit CD バージョン修正、誤記修正<br>frd ファイル名修正          |
| 第3版 | 2015.03.25 | QSPI 初期化手順の変更(3.4.QSPI 有効化)、インデント修正                    |
| 第4版 | 2015.07.01 | シリアルフラッシュのデュアル接続対応 追記<br>3.3 Cache,及び MMU の disable 追記 |
| 第5版 | 2015.09.01 | 4.1.2 16Mbyte を超えるフラッシュメモリのマッピング設定 追記                  |
| 第6版 | 2016.12.01 | 4.1 フラッシュメモリマッピング設定に「S25FL164K」を追記                     |
| 第7版 | 2017.01.05 | 4.1 フラッシュメモリマッピング設定に「N25Q064A」を追記                      |
|     |            |                                                        |

# 目次

| 1 | はじめに                                  | 5  |
|---|---------------------------------------|----|
| 2 | 対応 Install kit CD バージョン               | 5  |
| 3 | 事前準備                                  | 6  |
|   | 3.1 デバッガプロジェクトの作成(XILINX Zynq-7000 編) | 6  |
|   | 3.2 QSPI 有効化                          |    |
|   | 3.2.1 MIO 端子設定                        | 11 |
|   | 3.2.2 初期化スクリプトの実行                     | 11 |
|   | 3.3 Cache,及び MMU $の$ disable          |    |
| 4 | メモリマッピング設定                            | 13 |
|   | 4.1 フラッシュメモリマッピング設定                   |    |
|   | 4.1.1 デュアル接続のマッピング設定                  | 15 |
|   | 4.1.2 16Mbyte を超えるフラッシュメモリのマッピング設定    | 16 |
|   | 4.2 ICE 作業用ユーザーRAM 設定                 | 17 |
| 5 | フラッシュメモリダウンロード                        | 18 |
| 6 | フラッシュメモリソフトウェアブレーク                    | 18 |
| 7 | 注意事項                                  | 19 |
|   | 7.1 ブートモードについて                        |    |
|   | 7.2 フラッシュメモリソフトウェアブレークについて            |    |

# 1 はじめに

この資料は、シリアルフラッシュ書き込みに関する簡易手順書です。 詳細な使用方法に関しましては、 「microVEW-PLUS ユーザーズマニュアル(共通編)/(固有編)」をご覧ください。

# 2 対応 Install kit CD バージョン

以下のバージョンでお使いください。

|               |                      | Supported Versions |           |  |
|---------------|----------------------|--------------------|-----------|--|
| Device Model  | adviceLUNA <b>II</b> | adviceLUNA         | advicePRO |  |
|               | H2X600IK             | SLX600             | ZX600     |  |
| Zynq-7000     | 1.22以降               | 3.12以降             | 未対応       |  |
| シリアルフラッシュ     |                      |                    |           |  |
| シングル接続        |                      |                    |           |  |
| Zynq-7000     | 1.22以降               | 3.12以降             | 未対応       |  |
| シリアルフラッシュ     |                      |                    |           |  |
| デュアル接続        |                      |                    |           |  |
| Zynq-7000     | 1.22以降               | 3.12以降             | 未対応       |  |
| 16Mbyteを越えるシリ |                      |                    |           |  |
| アルフラッシュへのダ    |                      |                    |           |  |
| ワンロード         |                      |                    |           |  |

## 3 事前準備

## 3.1 デバッガプロジェクトの作成(XILINX Zynq-7000 編)

#### 手順

・Windowsの[スタート]メニューから、[すべてのプログラム] — [YDC] — [microVIEW-PLUS]
 --[microVIEW-PLUS]をクリックし、microVIEW-PLUS を起動します。

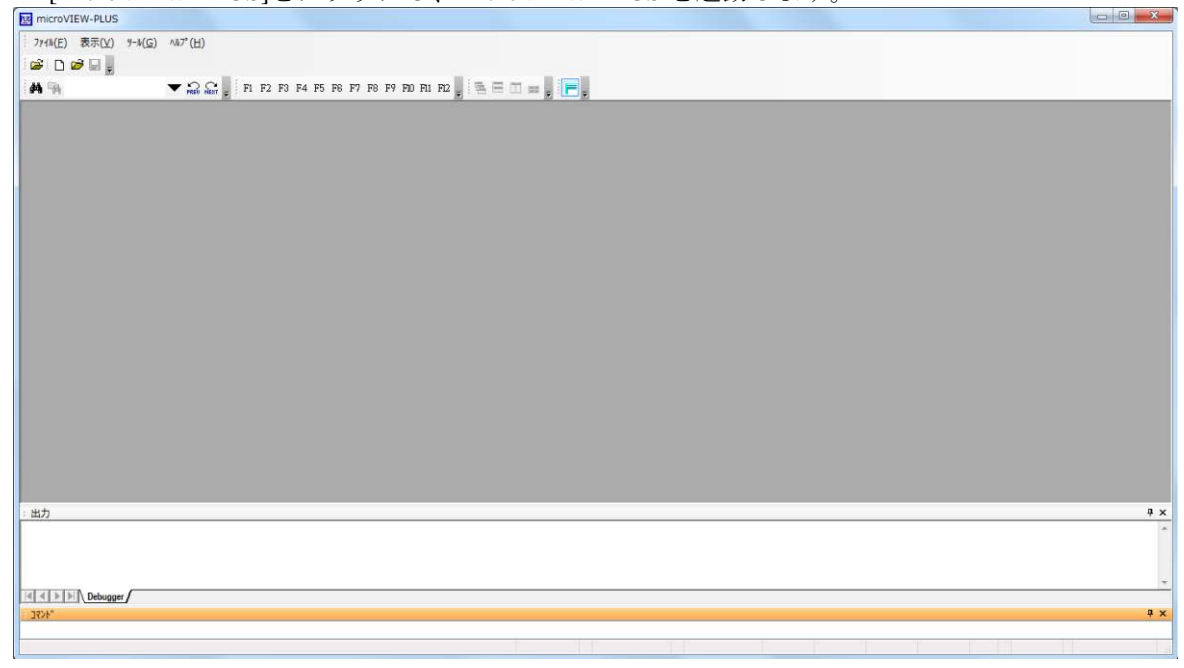

・microVIEW-PLUS のメニューから[ファイル] -[ICE 接続]をクリックします。 「ICE 接続」画面が表示されます。

| • | ICE 接続方法を記載し | <br>をク | リッ  | ックし   | します |
|---|--------------|--------|-----|-------|-----|
|   |              | ·      | / / | / / ` |     |

| ICE接続                          |                                                |
|--------------------------------|------------------------------------------------|
|                                |                                                |
| フロジェクト名(N)<br>NewProject       |                                                |
| [NewFr0ject                    |                                                |
|                                |                                                |
|                                |                                                |
| 接続先種別(K)                       |                                                |
| ICE                            | ×                                              |
| 接続先名称(1)                       |                                                |
| adviceLUNA/LUNA II             |                                                |
|                                | adviceLUNA II の場合: <mark>H2X600</mark> を選択します。 |
|                                | adviceLUNA の場合: <b>HLX600</b> を選択します。          |
| 」<br>ICFモデル選択(C)               | AMP 構成を選択します。                                  |
|                                |                                                |
|                                | -                                              |
|                                |                                                |
| AMP特別、(複数の)microview-PLOSを7里が5 |                                                |
| 接続先ICE                         |                                                |
| C Ether COB                    |                                                |
| 接続先(D)                         |                                                |
| ZZZ999999AD HLX600T-OCD2G      | L¥h(R)                                         |
| 詳細設定(A) ▼ OK キャンセ              |                                                |

- ・コア構成の設定
  - ・デバイス構成リストの選択より Zynq7000\_Cortex-A9MPx2 を選択します。

| ×        |
|----------|
|          |
|          |
|          |
| <b>_</b> |
|          |
| <u> </u> |
|          |
|          |
|          |
|          |
| キャンセル    |
|          |

- ・デバッグ対象コアの選択
  - ・Core0::CORTEX-A9MPを選択ます。

| デバッグ対象コアの選択          | ×   |
|----------------------|-----|
|                      |     |
|                      |     |
| デバッグ対象コアの選択(S)       |     |
| Core 0 = CORTEX-A9MP | •   |
|                      |     |
|                      |     |
| ОК <b>\$</b> е'/#Ш   | - 1 |
|                      |     |

- ・MPVファイル
  - ・adviceLUNA II の場合: h2x600\_cortexa9mp\_jpn.mpv を選択ます。
  - ・adviceLUNA の場合: hlx600\_cortexa9mp\_jpn.mpv を選択ます。

| ユーサンーシステム接続 |                                 | ×        |
|-------------|---------------------------------|----------|
| MPU-名称(M)   |                                 |          |
|             |                                 | V        |
|             |                                 |          |
|             |                                 |          |
| MPV/71/UV   | nuweksennweksenn oortovonwe ien |          |
| MPV771/(V)  | pv¥hlx600¥hlx600_cortexa9mp_jpn | <u> </u> |

※adviceLUNA でデフォルトディレクトリにインストールの場合の設定例です。

・MPU 固有設定は、初期値のままで[OK]をクリックします

| MPU固有 | 設定          |             | ×        |
|-------|-------------|-------------|----------|
|       |             |             |          |
|       |             |             |          |
|       | MPUタイプ      | Cortex-A9MP | <b>-</b> |
| Г     | VFP         |             |          |
|       | ○ 有効        | ◉ 無効        |          |
|       | resetコマンド   |             |          |
|       | リセットベクタブレーク | 設定しない       |          |
|       | 🗖 nSRSTアサート |             |          |
|       | 解除後待ち時間     | 100ms       | -        |
|       | ┏ nTRSTアサート |             |          |
|       | 解除後待ち時間     | 300ms       |          |
|       | L2C設定       |             |          |
|       | L2Cタイプ      | PL310       | •        |
|       | Trace-ID    | 0×1         |          |
|       |             |             |          |
|       |             |             |          |
|       |             |             |          |
|       |             | ОК          | キャンセル    |

以下の画面が表示される場合は、"Reset して接続"をクリックします。

| MViewWin           | X |
|--------------------|---|
| ユーザーシステムに接続しますか?   |   |
|                    |   |
| Resetして接続 接続 接続しない |   |

エラーメッセージの表示がなければ、デバッガの接続は成功です。

("home"コマンドを入力すると、逆アセンブル画面が表示されます)

| 115  | microVIEW-PLUS                  | – NewProject       | .mvp - 逆ASM          |                    |                      |                                    |                         |                    |            |                    |
|------|---------------------------------|--------------------|----------------------|--------------------|----------------------|------------------------------------|-------------------------|--------------------|------------|--------------------|
| 8.5  | ファイル( <u>F</u> ) 表示( <u>V</u> ) | 環境( <u>I</u> ) MPU | ( <u>P) レジス気(R</u> ) | 、モリ(E) 実行制御        | (C) 測定(M)            | RTOS( <u>0</u> ) "/-//( <u>G</u> ) | ウィントን̇(₩)               | 協調(S) ヘルブ(H)       |            |                    |
| 1    | ši d 🕫 🖬 📕                      | 🐮 🛟 🏠 🏈            | ~ i 🕊 📕 i Te 🛛       | 66 🕅 🐺 🚮           |                      | ቱ 🚳 🐵 🕀 🕀                          | <pre> { } line } </pre> |                    |            |                    |
| ÷.a  | A GUL                           |                    | 9 e 🗖                |                    | 1 F2 F3 F4 F         | 5 F6 F7 F8 F9                      | 211 117 015             |                    |            |                    |
|      |                                 | - a : 7            | PREV NEXT 📮 · 🛄      |                    | 1 12 10 14 1         | , 10 17 10 17 .                    | 10 III II2 <del>ç</del> |                    | - <b>F</b> |                    |
| : <  |                                 |                    | Ŧ                    |                    |                      |                                    |                         |                    |            |                    |
| ĒE=  |                                 |                    |                      |                    |                      |                                    |                         |                    |            | X 4 P              |
| いた   | ∰迸ASM                           |                    |                      |                    |                      |                                    |                         |                    |            | <u> </u>           |
| Ĩ    | Addr                            | Data               | Source               |                    |                      |                                    |                         |                    |            |                    |
| 500% | FFFFFE1C                        | eafffffd           |                      | b                  | &fffffe18            |                                    |                         |                    |            | -1                 |
|      | FFFFFE24                        | 00000000           |                      | andeq              | r0,r0,r0<br>r0,r0,r0 |                                    |                         |                    |            |                    |
|      | FFFFFE28<br>FFFFFF20            | 00000000           |                      | andeq<br>andeq     | r0,r0,r0<br>r0 r0 r0 |                                    |                         |                    |            |                    |
|      | FFFFFE30                        | 00000000           |                      | andeq              | r0,r0,r0             |                                    |                         |                    |            |                    |
|      | FFFFFE34<br>FFFFFE38            | 00000000           |                      | andeq<br>andeq     | r0,r0,r0<br>r0,r0,r0 |                                    |                         |                    |            |                    |
|      | FFFFFE3C                        | 00000000           |                      | andeg              | r0,r0,r0             |                                    |                         |                    |            |                    |
|      | FFFFFE44                        | 00000000           |                      | andeq              | r0,r0,r0             |                                    |                         |                    |            | 1                  |
|      |                                 |                    |                      |                    |                      |                                    |                         |                    | Þ          |                    |
|      |                                 |                    |                      |                    |                      |                                    |                         |                    |            |                    |
|      |                                 |                    |                      |                    |                      |                                    |                         |                    |            |                    |
|      |                                 |                    |                      |                    |                      |                                    |                         |                    |            |                    |
|      |                                 |                    |                      |                    |                      |                                    |                         |                    |            |                    |
|      |                                 |                    |                      |                    |                      |                                    |                         |                    |            |                    |
|      | mcs connectcore (               | 0                  |                      |                    |                      |                                    |                         |                    |            | ÷∧                 |
|      | mpvload set mpv                 | ″c:¥ydc¥microv     | iew-plus¥mpv¥hl      | x600¥hlx600_cortex | a9mp_jpn″            |                                    |                         |                    |            |                    |
|      | attach finish                   |                    |                      |                    |                      |                                    |                         |                    |            |                    |
|      | home                            |                    |                      |                    |                      |                                    |                         |                    |            | _                  |
|      |                                 | unger /            |                      |                    |                      |                                    |                         |                    |            | <u> </u>           |
|      | : 17 <sup>2</sup> /*            |                    |                      |                    |                      |                                    |                         |                    |            | Ψ×                 |
|      |                                 |                    |                      |                    |                      |                                    |                         |                    |            |                    |
|      |                                 |                    | 🌲 break 🔿            | <u>10</u> (        | ՈՈտՈՈՈսՈՈր İ         | 000m000u000n                       | Trace Tim               | e Profile Coverage |            | ₩ 777999994D       |
|      |                                 |                    | - break              | TOTAL              | LAS                  |                                    |                         |                    |            | - G CCC033333HD // |

ここまでで、Cortex-A9MP Core0 へのデバッガ接続が完了したことになります。 これ以降の操作は、Core0 デバッガにて行います。

### 3.2 QSPI 有効化

- デュアル接続(シリアルフラッシュ2個接続)の場合は本章の操作は必要ありません。
- 16Mbyteを越えるフラッシュメモリの場合は本章の操作は必要ありません。

フラッシュダウンロードを行う前に、QSPI(Quad SPIFlash Controller)を有効にしておく必要がありま す。ボード電源 ON 直後(Cold Reset 直後)、QSPI は無効になっていますので、以下の手順で QSPI を 有効にしてください。

#### 3.2.1 MIO 端子設定

microVIEW-PLUSのコマンドウィンドウより、"mem10xF8000008 = 0x0000DF0D off"を入力してください。 (SLCR UNLOCK\_KEYの解除)

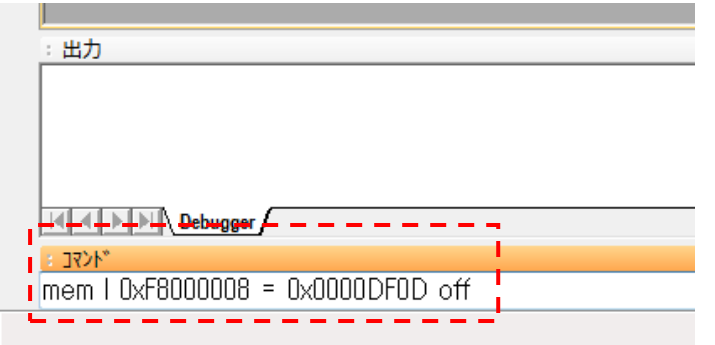

#### 3.2.2 初期化スクリプトの実行

[ファイル]→[ログを実行]より、初期化スクリプト(Zynq7000\_spi\_init.mvw)を選択して実行し、エラ 一無く設定が行われることを確認してください。

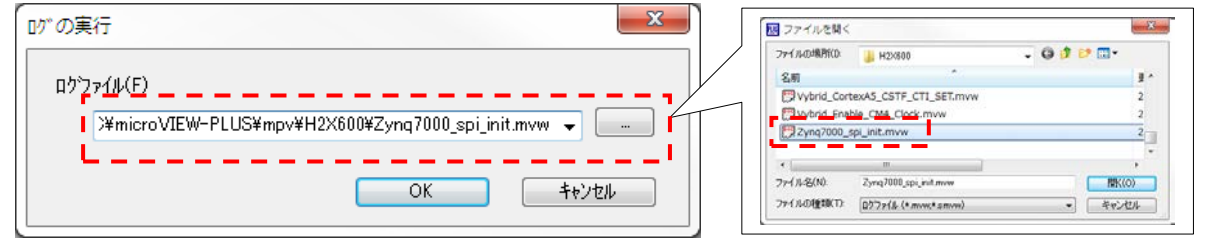

初期化スクリプトは microVIEW-PLUS インストールフォルダ以下にインストールされます。

- ·adviceLUNAIIの場合 ··· ¥¥YDC¥microVIEW-PLUS¥mpv¥h2x600 フォルダ
- ・adviceLUNA の場合 ・・・ ¥¥YDC¥microVIEW-PLUS¥mpv¥hlx600 フォルダ

※初期化スクリプトを実行せずにプログラムダウンロードを行った場合は、QSP Controllerの制御 がおこなえず、ダウンロードできません。

### 3.3 Cache,及び MMU の disable

フラッシュメモリダウンロードを行う場合に、Cortex-A9MPのCache,及びMMUがenableになっている と、エラーが発生する場合があります。

エラー例:\*ICE Error No. 1e51: ICE作業用ユーザーRAM領域メモリテストエラー

フラッシュダウンロードを行う場合には、Cache,及びMMUをdisableにしてください。

以下は、Cache, MMUをdisableに設定するスクリプトの例です。

| echo off                                                  |
|-----------------------------------------------------------|
| echo * L2Cache (PL310) disable                            |
| echo ====================================                 |
| mem   0xF8F02100 = 0x0000000 0FF<br>mdump 0xF8F02100,,0x4 |
| echo ====================================                 |
| echo * i-cache/d-cache/mmu disable                        |
| echo ====================================                 |
| echo on                                                   |

スクリプトの実行方法は、"3.2.2 初期化スクリプトの実行"を参照してください。

# 4 メモリマッピング設定

### 4.1 フラッシュメモリマッピング設定

- ・メモリマッピングウィンドウを開きます。
  - [環境]→[メモリマッピング]を選択してください。

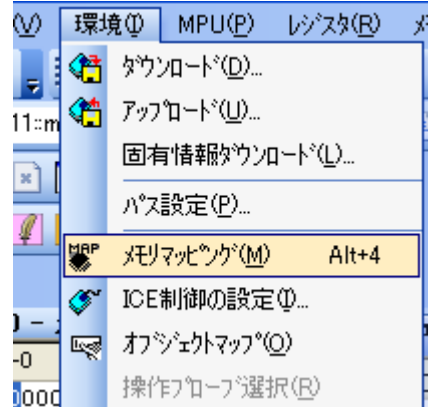

・選択後、以下のようにメモリマップウィンドウが表示されます。

| : XE)     | lマッヒ <sup>®</sup> ング <sup>®</sup> |      |     |              |            |          |  |
|-----------|-----------------------------------|------|-----|--------------|------------|----------|--|
| 7         | 7ッビング                             | CS   | Hie | ghSpeedPROBE |            |          |  |
| No アドレス範囲 |                                   | 囲 メモ | リ種別 | アクセス属性       | フラッシュメモリ種別 | メモリ接続タイプ |  |
|           |                                   |      |     |              |            |          |  |
|           |                                   |      |     |              |            |          |  |
|           |                                   |      |     |              |            |          |  |
|           |                                   |      |     |              |            |          |  |
|           |                                   |      |     |              |            |          |  |
|           |                                   |      |     |              |            |          |  |

・マッピング設定をおこないます。

メモリマッピング画面を右クリックし、"追加"を選択します。

| : メモリマッヒ*ング |                           |
|-------------|---------------------------|
| マッピング       | CS HighSpeedPROBE         |
| No アドレス範囲   | 」 メモリ種別 アクセス属性 フラッシュメモリ種別 |
|             | <mark>注自力口</mark><br>肖·印除 |

| 以下、Micron N25Q12 | 28AxxEの場合の設定例です                                  | _ | フラッシュメモリ       |
|------------------|--------------------------------------------------|---|----------------|
| マッピング設定          | ×                                                |   | 開始アドレスを選択      |
| 開始アドレス           | FC000000                                         |   | フラッシュメモリを選択    |
| メモリ種別            | フラッシュメモリ         ▲▼           Zynq-7000_N25Q128A |   | 型名.frd ファイルを選択 |
| メモリ接続タイプ         | 32bit×1 	▼                                       | L | *1, *2, *3     |
| フラッシュメモリ定義フ      | ァイル(frd)提供サイトを表示する                               | L |                |
|                  | OK キャンセル                                         |   |                |

※1 シングル接続(シリアルフラッシュ 1 個接続)の場合

| frd ファイルの選択は、以 <sup>-</sup> | 下の通りです。 |
|-----------------------------|---------|
|-----------------------------|---------|

| Flash 型名           | frd ファイル                    | 補足説明       |
|--------------------|-----------------------------|------------|
| Micron N25Q128AxxE | Zynq-7000_N25Q128AxxE.frd   |            |
| Micron N25Q064A    | Zynq-7000_N25Q064A.frd      |            |
| SPANSION S25FL128S | Zynq-7000_S25FL128S_64K.frd | セクタサイズ 64K |
| SPANSION S25FL164K | Zynq-7000_S25FL164K.frd     |            |

#### ※2 デュアル接続(シリアルフラッシュ 2 個接続)の場合

| frd ファイルの選択は | 、、以下の通りです。   |
|--------------|--------------|
| aab 刑夕       | ford 7 - All |

| Flash 型名           | frd ファイル                                       | 補足説明             |
|--------------------|------------------------------------------------|------------------|
| Micron N25Q128AxxE | Zynq-7000_N25Q128A_DualSS_8bit_Parallel_IO.frd | パラレル構成           |
|                    |                                                | 「4.1.1.1 デュアル SS |
|                    |                                                | 8bit パラレル I/O」参照 |
| Micron N25Q128AxxE | Zynq-7000_N25Q128A_DualSS_4bit_Stacked_IO.frd  | スタック構成           |
|                    |                                                | 「4.1.1.2 デュアル SS |
|                    |                                                | 4bit スタック I/O」参照 |

※3 シングル接続(シリアルフラッシュ 1 個接続)、16Mbyte を越えるフラッシュメモリの場合 frd ファイルの選択は、以下の通りです。

| Flash 型名           | frd ファイル                                 | 補足説明               |
|--------------------|------------------------------------------|--------------------|
| Micron N25Q256AxxE | Zynq-7000_N25Q256A_SingleSS_4bit.frd     | 「4.1.2 16Mbyte を超え |
|                    | Zynq-7000_N25Q256A_SingleSS_4bit_XIP.frd | るフラッシュメモリの         |
|                    |                                          | マッピング設定」参照         |

### 4.1.1 デュアル接続のマッピング設定

#### 4.1.1.1 デュアル SS 8bit パラレル I/0

パラレル構成用の frd ファイル "ZYNQ-7000\_N25Q128A\_DualSS\_8bit\_Parallel\_IO.frd"を使用して、以 下の通りマッピングしてください。

| XŦIJ | 1792° 20*         |                |        |                                               |          |
|------|-------------------|----------------|--------|-----------------------------------------------|----------|
|      | マッピング CS          | HighSpeedPROBE |        |                                               |          |
| N    | o アドレス範囲          | メモリ種別          | アクセス属性 | フラッシュメモリ種別                                    | メモリ接続タイプ |
| 0    | FC000000-FDFFFFFF | フラッシュメモリ       |        | Zynq-7000_N25Q128A Dual SS 8-bit Parallel I/O | 32bitx1  |
| 1    | FFFF0000-FFFFFFFF | ICE作業用ユーザーRAM  |        |                                               | 64Kバイト   |

上位メモリと下位メモリでひとつのマッピングをします。

| アドレス範囲            | メモリ接続タイプ | frd ファイル                                       |
|-------------------|----------|------------------------------------------------|
| FC000000-FDFFFFFF | 32bitx1  | ZYNQ-7000_N25Q128A_DualSS_8bit_Parallel_IO.frd |

#### 4.1.1.2 デュアル SS 4bit スタック 1/0

スタック構成用の frd ファイル "ZYNQ-7000\_N25Q128A\_DualSS\_4bit\_Stacked\_IO.frd"を使用して、 以下の通りマッピングしてください。

| XEU | <b>マッピン</b> グ    |                  |        |                                              |          |
|-----|------------------|------------------|--------|----------------------------------------------|----------|
|     | マッピング C          | S HighSpeedPROBE |        |                                              |          |
| N   | アドレス範囲           | メモリ種別            | アクセス属性 | フラッシュメモリ種別                                   | メモリ接続タイプ |
| 0   | FC000000-FCFFFFF | F フラッシュメモリ       |        | Zynq-7000_N25Q128A Dual SS 4-bit Satcked I/O | 32bitx1  |
| 1   | FD000000-FDFFFFF | F フラッシュメモリ       |        | Zynq-7000_N25Q128A Dual SS 4-bit Satcked I/O | 32bitx1  |
| 2   | FFFF0000-FFFFFFF | F ICE作業用ユーザーRAM  |        |                                              | 64Kノ(イト  |

上位メモリと下位メモリそれぞれにマッピングします。

| アドレス範囲            | メモリ接続タイプ | frd ファイル                                      |
|-------------------|----------|-----------------------------------------------|
| FC000000-FCFFFFFF | 32bitx1  | ZYNQ-7000_N25Q128A_DualSS_4bit_Stacked_IO.frd |
| FD000000-FDFFFFF  | 32bitx1  | ZYNQ-7000_N25Q128A_DualSS_4bit_Stacked_IO.frd |

#### 4.1.2 16Mbyte を超えるフラッシュメモリのマッピング設定

16MByte を超えるフラッシュメモリが接続されている場合、リニアアドレスモードのアドレス範囲 (0xFC00\_0000 ~ 0xFCFF\_FFFF の 16Mbyte) へのマッピング設定では、フラッシュメモリの 16Mbyte を越える領域へのダウンロードはできません。

16Mbyteを越えるフラッシュメモリにダウンロードを行う場合は、別途マッピング設定が必要です。

#### 例: Micron 社製 N25Q256A (32MByte)の場合

| አቺሀマッピ° ኦグ* |                   |                | 18. ·  |                                                         | ×        |
|-------------|-------------------|----------------|--------|---------------------------------------------------------|----------|
|             | マッピング CS          | HighSpeedPROBE |        |                                                         |          |
| N           | o アドレス範囲          | メモリ種別          | アクセス属性 | フラッシュメモリ種別                                              | メモリ接続タイプ |
| 0           | 00000000-01FFFFFF | フラッシュメモリ       |        | Zynq-7000_N25Q256A 4Byte Mode Single SS 4-bit I/O       | 32bitx1  |
| 1           | FC000000-FCFFFFFF | フラッシュメモリ       |        | Zynq-7000_N25Q256A 4Byte Mode Single SS 4-bit I/O (XIP) | 32bitx1  |
| 2           | FFFF0000-FFFFFFFF | ICE作業用ユーザーRAM  |        |                                                         | 64Kバイト   |

それぞれのマッピング設定で使用する frd ファイルは以下の通りです。

| N.o | アドレス範囲                | frd ファイル                              | 用途                                                                                                    |
|-----|-----------------------|---------------------------------------|----------------------------------------------------------------------------------------------------|
| 0   | 00000000-<br>01FFFFF  | ZYNQ-7000_<br>N25Q256A_Single.frd     | <ul> <li>フラッシュメモリ全領域に対してダウンロード、セクタイレースができます。</li> <li>フラッシュの先頭アドレスは 0x0 番地になります。</li> <li>ダウンロード時はオフセット指定を行い、正しいフラッシュメモリアドレスにダウンロードされるようにしてください。</li> <li>【注意事項】</li> <li>このマッピングは、フラッシュメモリ操作(ダウンロード、セクタイレース)を行う場合のみ実施してください。</li> <li>通常のデバッグ操作時は、このマッピングは削除してください。</li> </ul> |
| 1   | FC000000-<br>FCFFFFFF | ZYNQ-7000_<br>N25Q256A_Single_XIP.frd | このマッピングはオプションです。<br>リニアアドレスモード空間(Flashの先頭16Mbyte)に限定し<br>て、ダウンロード、セクタイレース、及びソフトウェアブ<br>レークの機能が使用できます。                                                                                                    |

### 4.2 ICE 作業用ユーザーRAM 設定

ICE 作業用ユーザーRAM のマッピングを行うことで、フラッシュメモリへのダウンロード がより高速になります。

マッピング設定を行わなくてもフラッシュメモリへのダウンロードは可能です。

ICE 作業用ユーザーRAM には、ICE が占有可能な領域を設定してください。

以下は、0xFFFF0000 から 64KB サイズ分設定したときの設定例です。 実際の設定はお使いの MPU のメモリマップを参照しておこなってください。

| マッピング設定 |               | ×     |
|---------|---------------|-------|
| 開始アドレス  | FFFF0000      |       |
| メモリ種別   | ICE作業用ユーザーRAM | •     |
| 使用可能サイズ | 64Kノ Ÿイト      | •     |
|         |               |       |
|         | ОК            | キャンセル |

# 5 フラッシュメモリダウンロード

「microVIEW-PLUS ユーザーズマニュアル(固有編)をご覧ください」 なお、メモリマッピングの設定は本書に記載済みですので、その他についてご覧ください。

# 6 フラッシュメモリソフトウェアブレーク

「microVIEW-PLUS ユーザーズマニュアル(固有編)をご覧ください」 なお、メモリマッピングの設定は本書に記載済みですので、その他についてご覧ください。

初期状態では、フラッシュメモリへのソフトウェアブレークが禁止されています。 禁止されている状態でフラッシュメモリへソフトウェアブレークを設定した場合は、次のエラー になります。

「ICE Error No.8c4: Set Software Break Verify Error」

フラッシュメモリへのソフトウェアブレーク設定を許可する場合は、MPU 固有設定 [その他] タ ブのフラッシュメモリソフトウェアブレークの「許可する」をチェックしてください。

| MPU固有 | 有設定                   | ×   |
|-------|-----------------------|-----|
| OCD   | デイジーチェイン ハードウェア協調 その他 | < > |
|       | ローディング等のアクセスサイズ       |     |
|       | MPU最大 🔽               |     |
|       | フラッシュメモリダウンロード        |     |
|       | セクタリトライ回数 0×0         |     |
|       | つラッシュメモリソフトウェアブレーク    |     |
|       | ☑許可する                 |     |
|       | □ JEDECタイプ連続書き込み      |     |
|       | 保守用                   |     |
|       | TCKドライバー設定 0          |     |

## 7 注意事項

### 7.1 ブートモードについて

Zynq-7000 ブート時は"Quad-SPI Boot Mode"でブートしてください。 ベリファイ機能にて、Linear Addressing Mode を利用しているため、他のブートモード以外では正 しく動作しません。

※QSPI Boot Mode 以外でダウンロードを行った場合、ベリファイエラーが発生します。

### 7.2 フラッシュメモリソフトウェアブレークについて

フラッシュメモリソフトウェアブレークの設定可能範囲はリニアアドレスモードのアドレス範囲 のみ設定可能です。

● リニアアドレスモードのアドレス範囲

| 接続構成   | アドレス範囲              |  |
|--------|---------------------|--|
| シングル構成 | FC000000 - FCFFFFFF |  |
| スタック構成 | FC000000 - FDFFFFF  |  |
| パラレル構成 | FC000000 - FDFFFFFF |  |